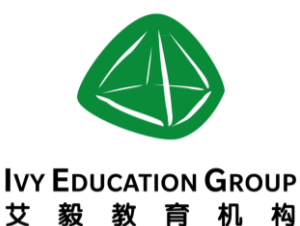

## **«Yoopay Visitor System Manual»**

**A**, **Open the link**: Open the connection according to the activity information letter or parents We Chat group link. (If your families have more than one child, please sign up more times.)

| 友付 Yoopay.cn: China's best platform for event ticketing and payment |                                                                         |          | ・・・・・・・・・・・・・・・・・・・・・・・・・・・・・・・・・ |                     |                        |
|---------------------------------------------------------------------|-------------------------------------------------------------------------|----------|-----------------------------------|---------------------|------------------------|
| 2016-2017 Daystar Aca                                               | demy Season 2 A                                                         | SA       | 友付                                |                     | 中文 I English           |
| Registration 启明星第二季                                                 | 2016-2017 Daystar Academy<br>Season 2 ASA Registration 启<br>明星第二季课外活动报名 |          |                                   |                     |                        |
| ) Time:Tuesday, January 3, 2017 to Thursday, March 30               |                                                                         |          |                                   |                     |                        |
| 悤 Location: Daystar Academy 启明星双语学                                  | 6校                                                                      |          |                                   |                     | More Events            |
|                                                                     |                                                                         |          | () Time:Tuesday, January 3,       | 2017 to Thursday, I | Views: 116<br>March 30 |
| Ticket                                                              |                                                                         |          | 2 Location: Daystar Academ        | y 启明星双语学校           |                        |
| Category                                                            | Price                                                                   | Quantity | Ticket                            |                     |                        |
| - Tuesday 周二                                                        |                                                                         |          | Category                          | Price               | Quantity               |
| TAE 跆拳道 Gr.1-3                                                      | RMB 1,200                                                               | 0 •      | - Tuesday 周二                      |                     |                        |
| Remain: 10                                                          |                                                                         |          | TAE 跆拳道 Gr.1-3                    | RMB 1,200           | 0 •                    |
| 3:40pm-4:40pm                                                       |                                                                         |          | Remain: 10                        |                     |                        |
| Science 科学 Gr.1-3*                                                  | RMB 0.01                                                                | 0 •      | Science 科学进阶                      | RMB 0.01            | 0 🗸                    |
| Remain: 8                                                           |                                                                         |          | Gr 1-2 *                          |                     |                        |
| 3:40pm-4:40pm                                                       |                                                                         |          | B Follow                          | Reg                 | jister                 |
| Web link                                                            |                                                                         |          | Wecha                             | t Link              |                        |

B , Choice activity: Confirm the date and the remaining places, the number of courses will

need to sign up as a "1"

| Ticket                                                         |           |          |
|----------------------------------------------------------------|-----------|----------|
| Category                                                       | Price     | Quantity |
| TAE 跆拳道 Gr 13<br>Remain: 10                                    | RMB 1,200 |          |
| Science 科学进阶 Gr.1-3 *<br>Remain: 5<br>3:40pm-4:40pm            | RMB 0.01  | 0 •      |
| Homework Supervison 作业辅导 Gr.4-7<br>Remain: 33<br>3:40pm-4:40pm | Free      | 0 •      |
| No ASA-Pick Up 不参加课外课自接                                        | Free      | 0 •      |

C, Confirmation: Click on the "Register",

Don't choose two classes on the same day

| Dance 舞蹈 Kinder-Gr.2                                | RMB 800   | 0 •      |                         |
|-----------------------------------------------------|-----------|----------|-------------------------|
| Remain: 20<br>3:50pm-4:40pm                         |           |          | DUCATION GROUP<br>足教育机构 |
| Robot 机器人 Gr.1-3<br>Remain: 15<br>3:50pm-4:40pm     | RMB 1,500 | 0 •      |                         |
| No ASA-Pick Up 不参加课外课自接<br>Remain:<br>3:50pm-4:40pm | Free      | 0 •      |                         |
|                                                     | Subtotal: | RMB 1200 |                         |
|                                                     |           | Register |                         |

**D**, **Fill information**: Fill in the user "name, email and mobile phone" and "the student's name, student class" then click the "Next"

| ame                                                                                                    | 留言/Message                                |
|----------------------------------------------------------------------------------------------------|-------------------------------------------|
| Daystar Academy<br>「新/Email *<br>@daystarchina.cn                                                                                                    | Please enter any additional information   |
| E机/Mobile * Please enter di<br>nhr                                                                                                    | gits                                      |
| 1860                                                                                                    |                                           |
| 1860 155<br>ther Information<br>Student                                                                                                    | - uli Name 学生全名 *                         |
| 1860 155                                                                                                    | rull Name 学生全名*                           |
| 1860 155<br>ther Information<br>Student for Student for Stud | Full Name 学生全名*<br>Clace 学生驻怨 *<br>select |
| 1860 Student 1<br>Student 1<br>Student 1<br>Please s                                                                                                    | rul Name 学生全名*<br>Class 学生概级*<br>select▼  |

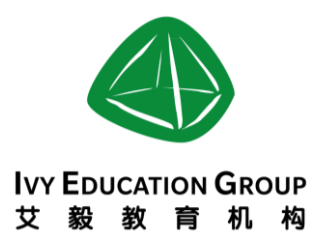

**E**, **Payment 1 (Normal class ) :** confirm the amount and course , and then click the "Check Out".

(The payments support WeChat pay, bank card and credit card , does not support overseas bank card)

| скет                                                                                                    |                                                                                                    |                                               |                                           |                            |            |
|----------------------------------------------------------------------------------------------------|----------------------------------------------------------------------------------------------------|-----------------------------------------------|-------------------------------------------|----------------------------|------------|
| Category                                                                                                    |                                                                                                    |                                               | Price                                     | e                          | Quantity   |
| TAE 跆拳道 Gr.<br>Remain: 9<br>3:49pm-4:49;                                                                                                    | <b>)</b>                                                                                                    |                                               | RMB 1,                                    | 200                        | 1          |
|                                                                                                    |                                                                                                    |                                               | Subtotal:                                 | R                          | MB 1,200   |
|                                                                                                    |                                                                                                    |                                               |                                           | Chai                       | nge quanti |
| Personal                                                                                                    | Information                                                                                                    | ② Make Pav                                    | nent                                      |                            |            |
| <ol> <li>Personal</li> <li>Registration</li> </ol>                                                                                                    | Information<br>on Complete                                                                                            | © Make Payı                                   | nent                                      |                            |            |
| <ol> <li>Personal</li> <li>Registrati</li> </ol>                                                                                                    | Information<br>on Complete<br>ase complete the                                                                        | © Make Payı<br>order within                   | nent                                      | :44:07                     |            |
| <ol> <li>Personal</li> <li>Registrati</li> <li>Ple</li> <li>Required Fiel</li> <li>wment Metl</li> </ol>                                                                         | Information<br>on Complete<br>ase complete the<br>ds<br>nods                                                          | © Make Payı<br>order within                   | nent<br>45 minutes 00                     | :44:07                     |            |
| <ul> <li>Personal</li> <li>Registration</li> <li>Ple</li> <li>Required Fiel</li> <li>Ayment Mether</li> <li>Use the balar</li> <li>Ayment option</li> </ul>                      | Information<br>on Complete<br>ase complete the<br>ds<br>hods<br>hice to pay RMB 16<br>s                               | © Make Pays<br>order within<br>6.31, the rema | nent<br>45 minutes 00<br>ain RMB 1033.69  | : <b>44:07</b><br>9 with c | other      |
| ⑦ Personal<br>③ Registrati<br>Pie<br>Required Fiel<br>ayment Meth<br>Use the balar<br>ayment option                                                                              | Information<br>on Complete<br>ase complete the<br>ds<br>nods<br>nee to pay RMB 16<br>s                                | © Make Payr<br>order within<br>6.31, the rema | nent<br>45 minutes 00<br>ain RMB 1033.69  | : <b>44:07</b><br>9 with c | other      |
| <ol> <li>Personal</li> <li>Registration</li> <li>Ple</li> <li>Required Fiel</li> <li>Ayment Meth</li> <li>Use the balar</li> <li>Ayment option</li> <li>Ayment Option</li> </ol> | Information<br>on Complete<br>ase complete the<br>ds<br>nods<br>nee to pay RMB 16<br>s<br>Please select<br>WeChat Pay | © Make Payr<br>order within<br>6.31, the rema | nent<br>45 minutes 00:<br>ain RMB 1033.69 | : <b>44:07</b><br>9 with c | other      |

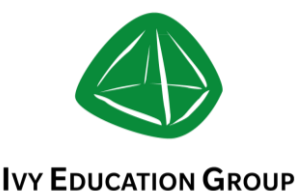

艾 毅 教 育 机 构

**Payment Situation 2 (Need to approval class ) :** If you choose the activity need to the sponsor review, please only buy this kind of activity only, and then pay it through the email link.

| Important Information                      | Order: 9925140716                   |
|--------------------------------------------|-------------------------------------|
| 9 You have NOT completed the reg           | istration                           |
| The registration type you selected re      | quires the host's approval. Once    |
| approved, Yoopay will notify you via e     | email. Instructions to complete the |
| registration will be included.             |                                     |
| If you need more tickets, please go to eve | nt page.                            |
| If you have any question about this event  | , please contact the host           |

**F. Successfully registered:** Please open the mailbox download attachment. Or click the web link download the tickets.

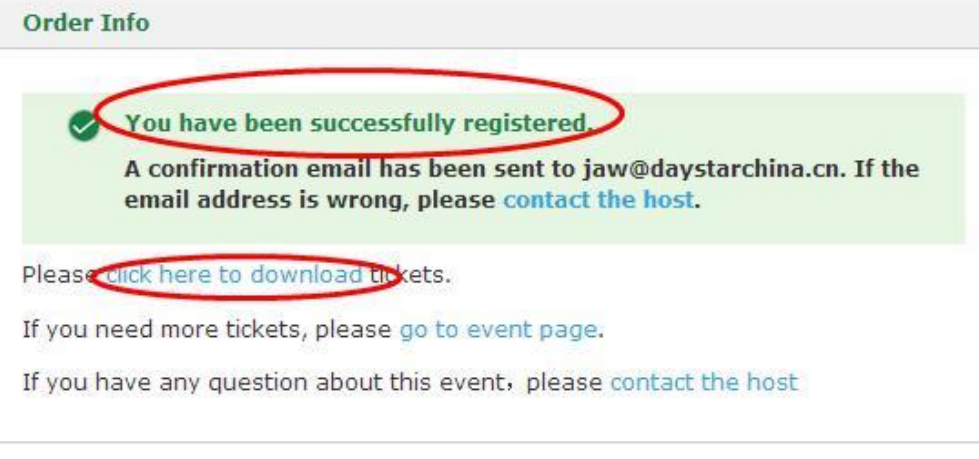

## G, Course information Email: Download the tickets

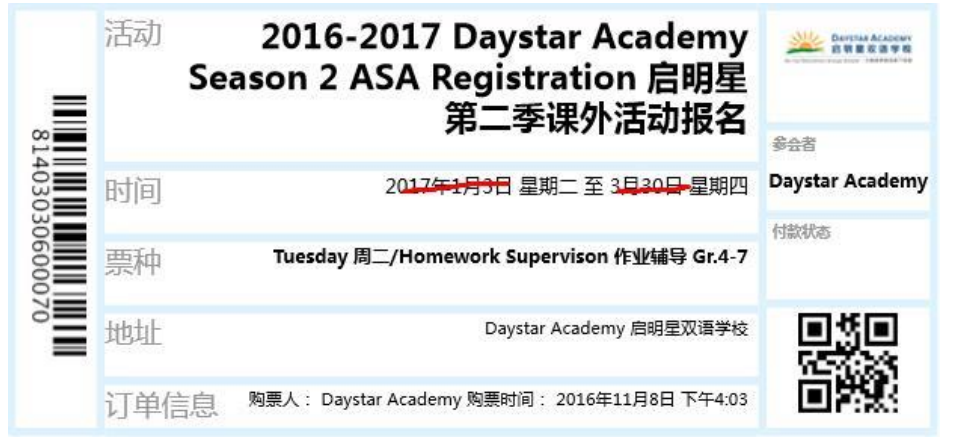